## MySommelier's App. How to use it.

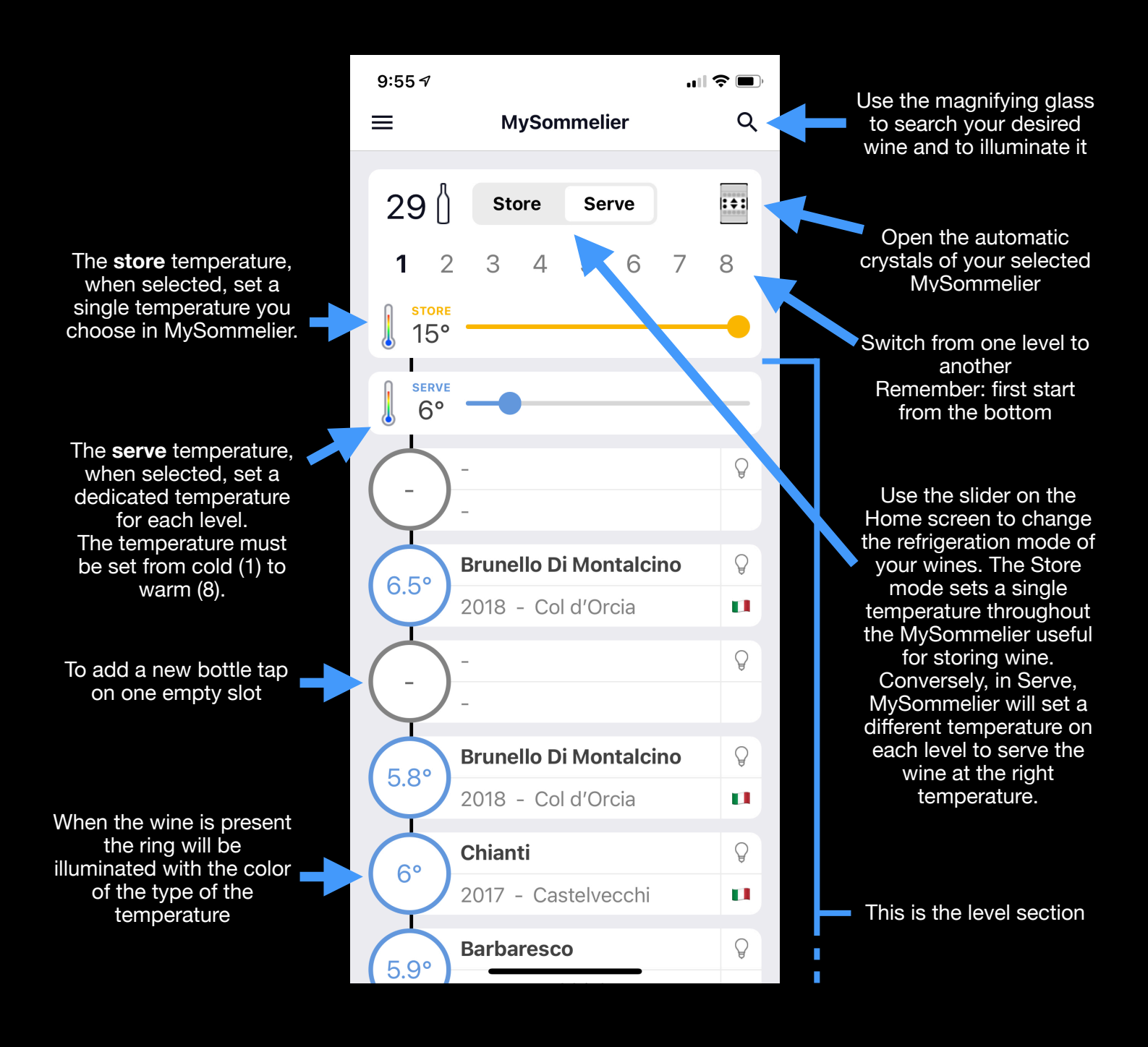

## Wine Slot

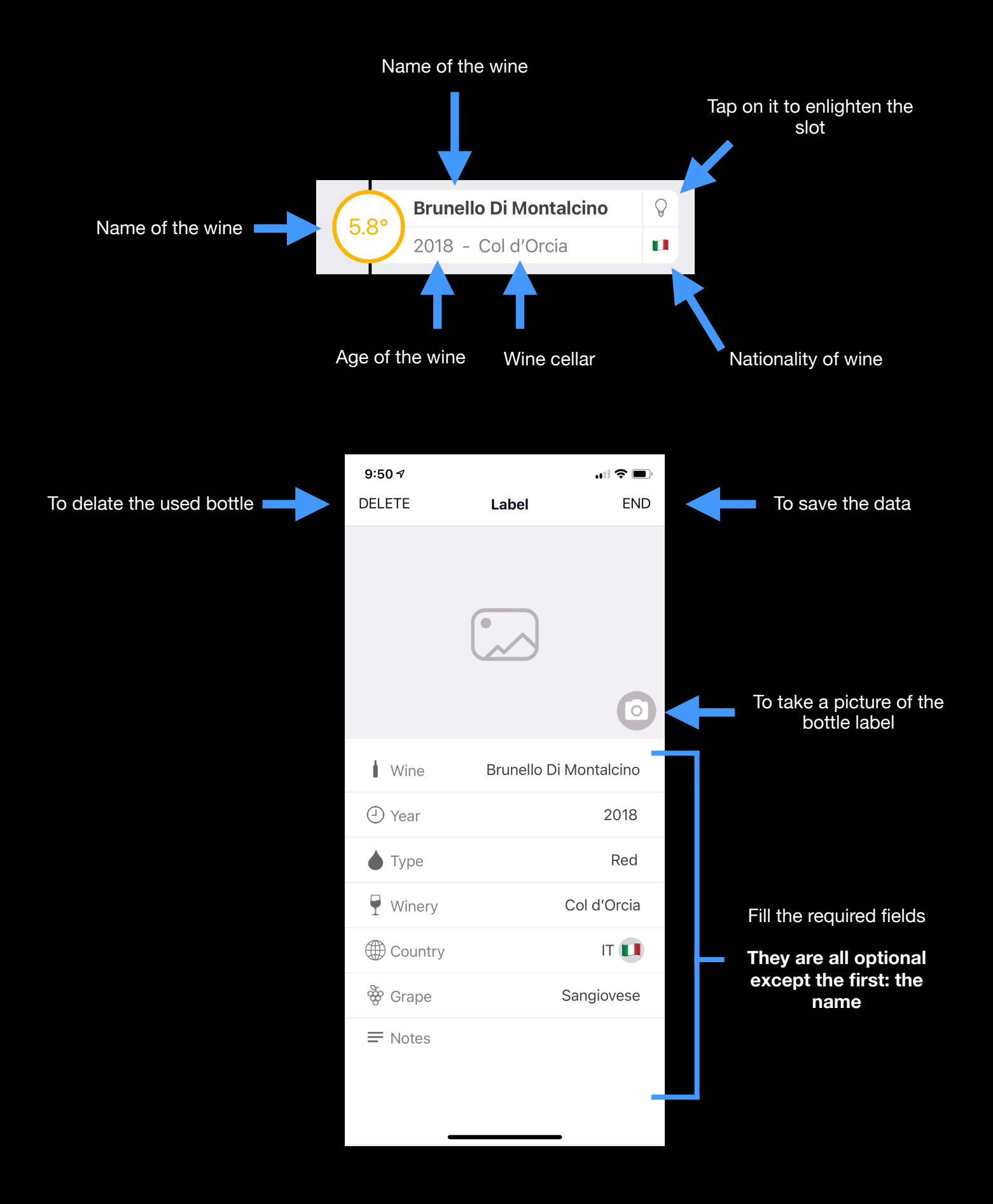

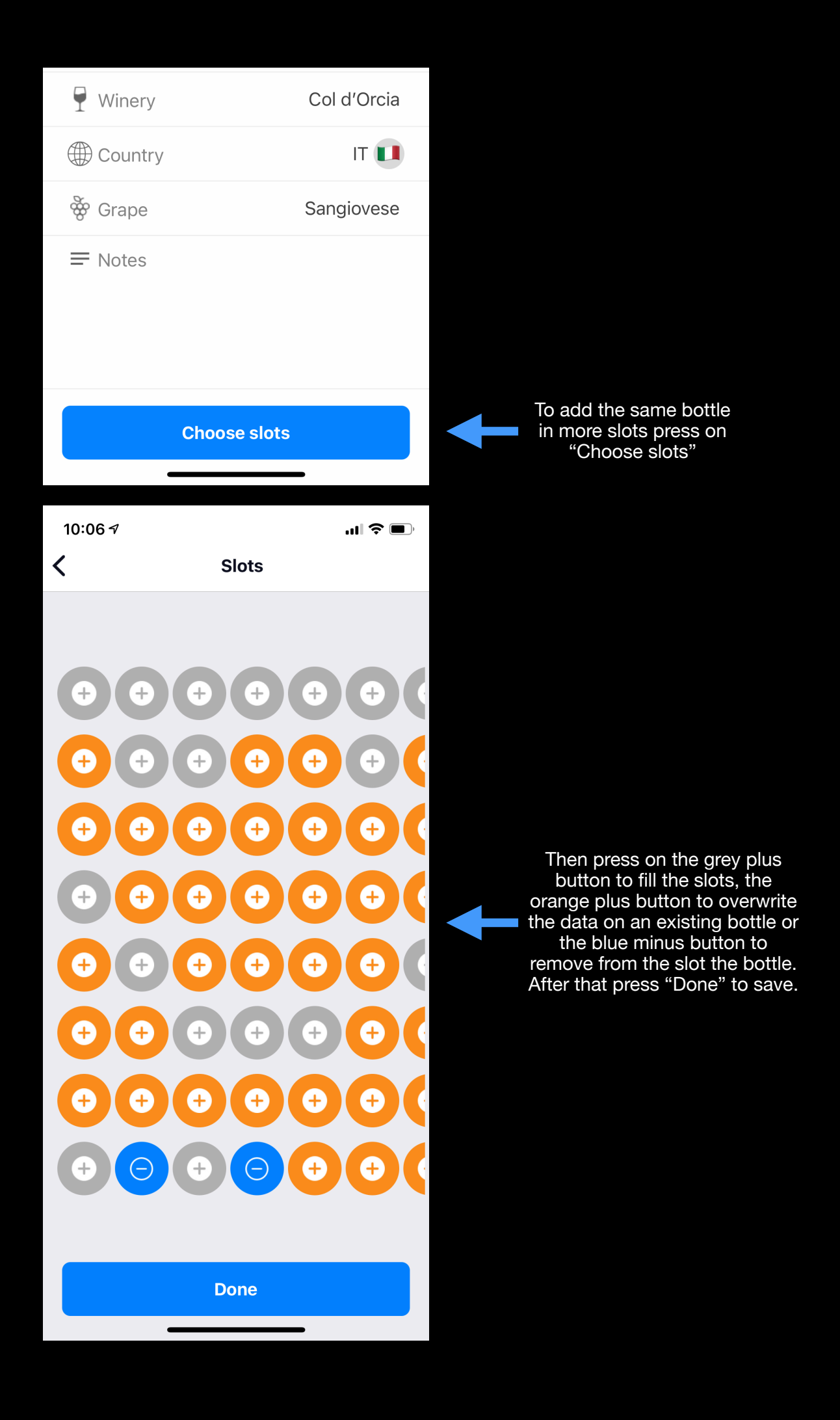

## **Search bottles**

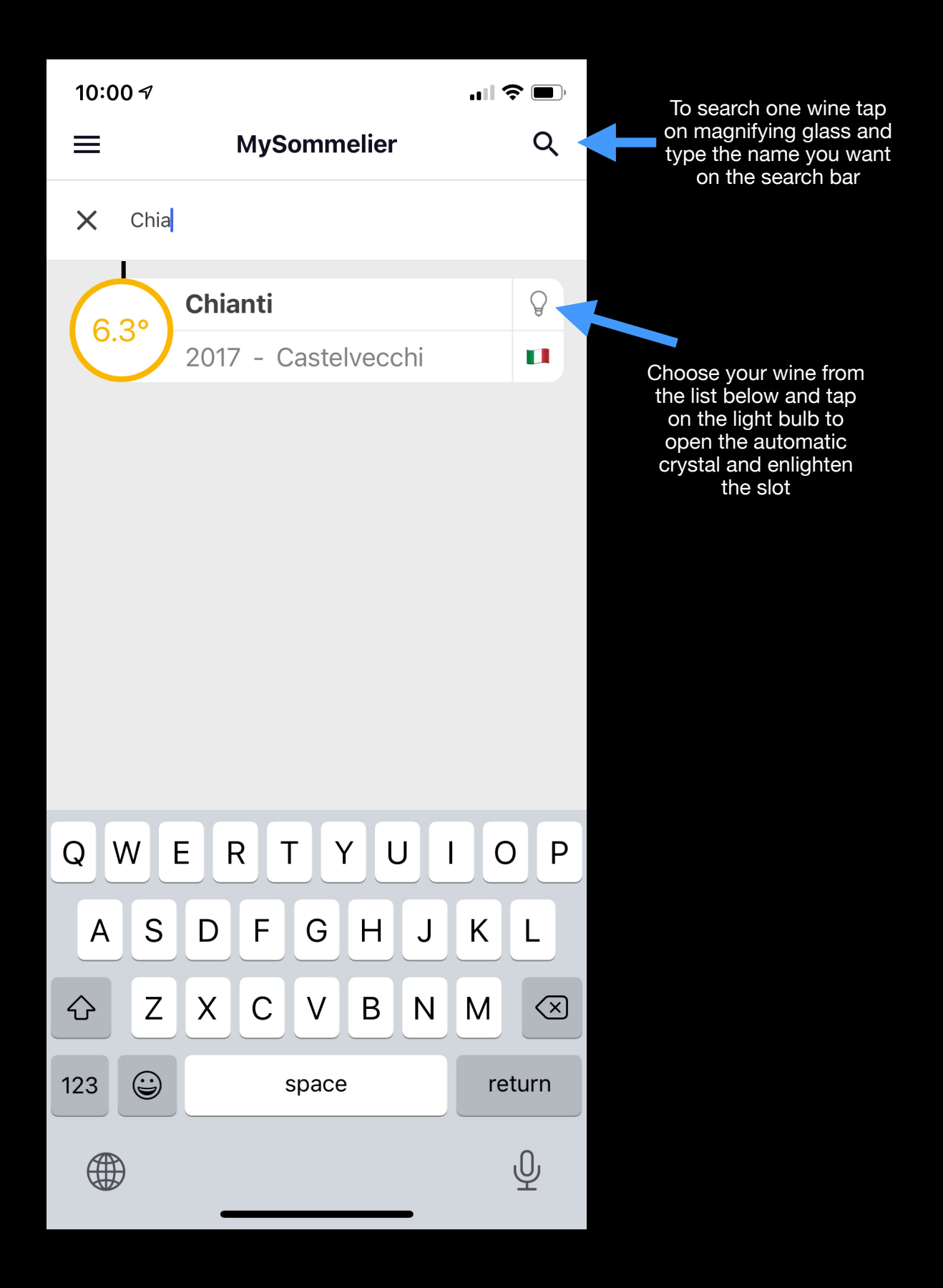

## **Lights section**

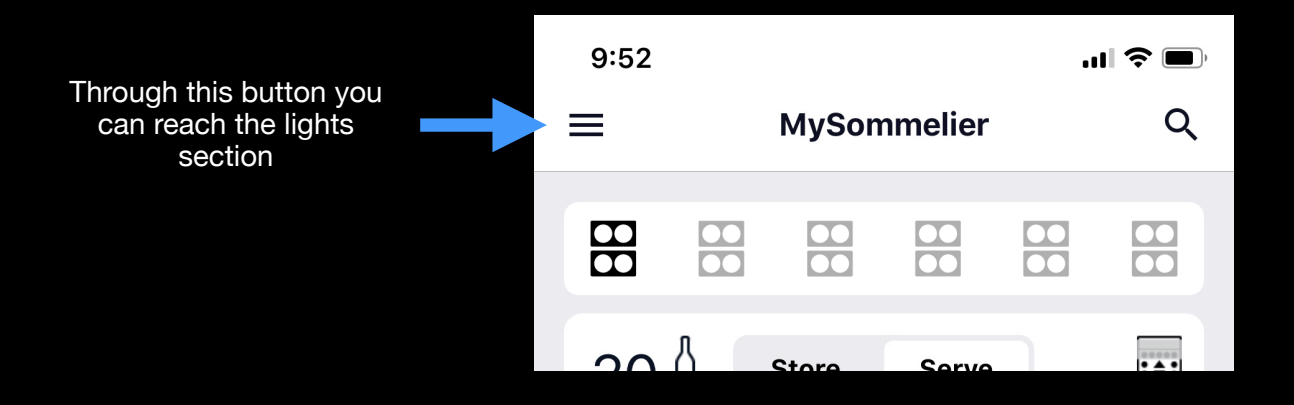

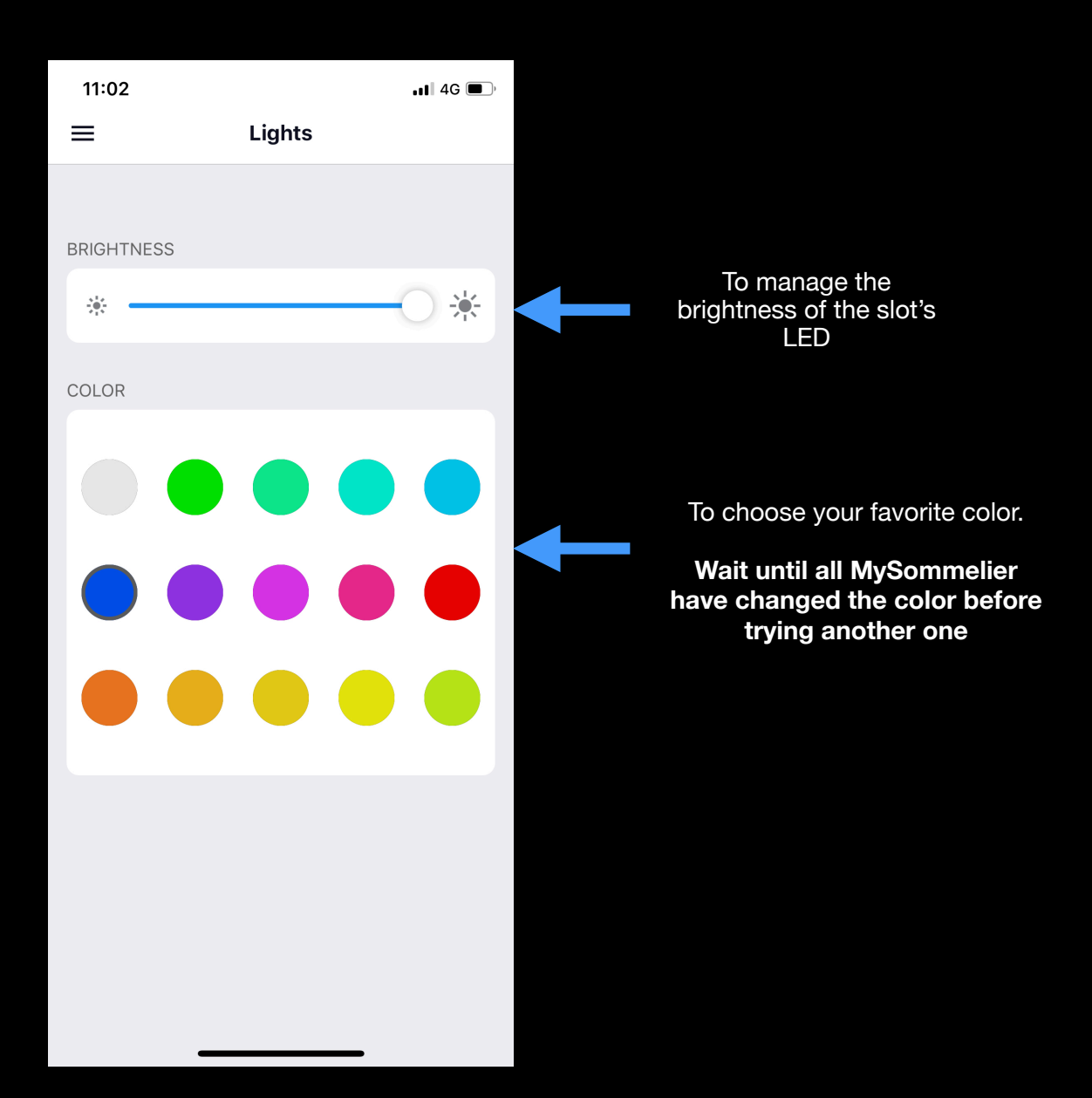